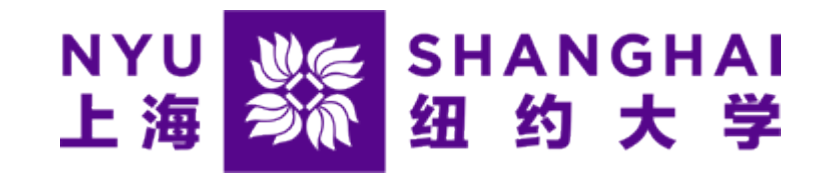

## How Students Log onto "eSuite"

Microsoft Edge and Firefox browsers are highly recommended

1

 Navigate to <u>home.nyu.edu</u> and log in it with your NetID and password.

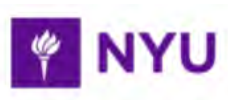

#### Log In to Your NYU Account

NetID (e.g., aqe123)

Password

Be cybersecurity aware: Learn how to confirm that this is the legitimate NYU Login page.

By logging in, you agree to abide by the <u>Policy on Responsible Use</u> <u>of NYU Computers and Data</u>.

Login

• Click the Academics tab.

Academics

#### Step 3

• Click GO in the Albert card.

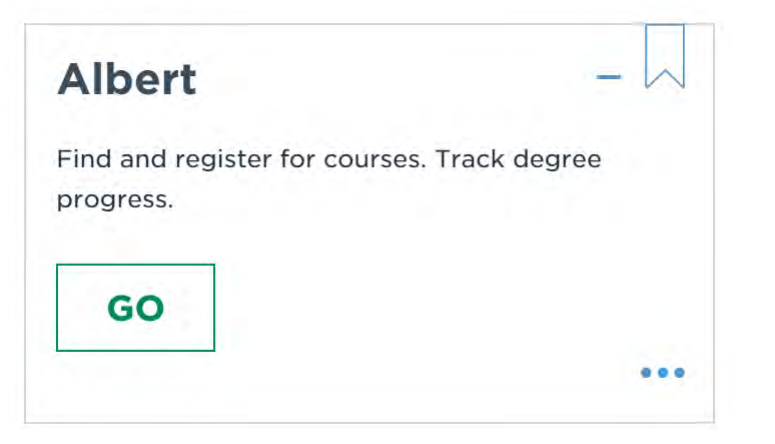

• Click Sign in to Albert.

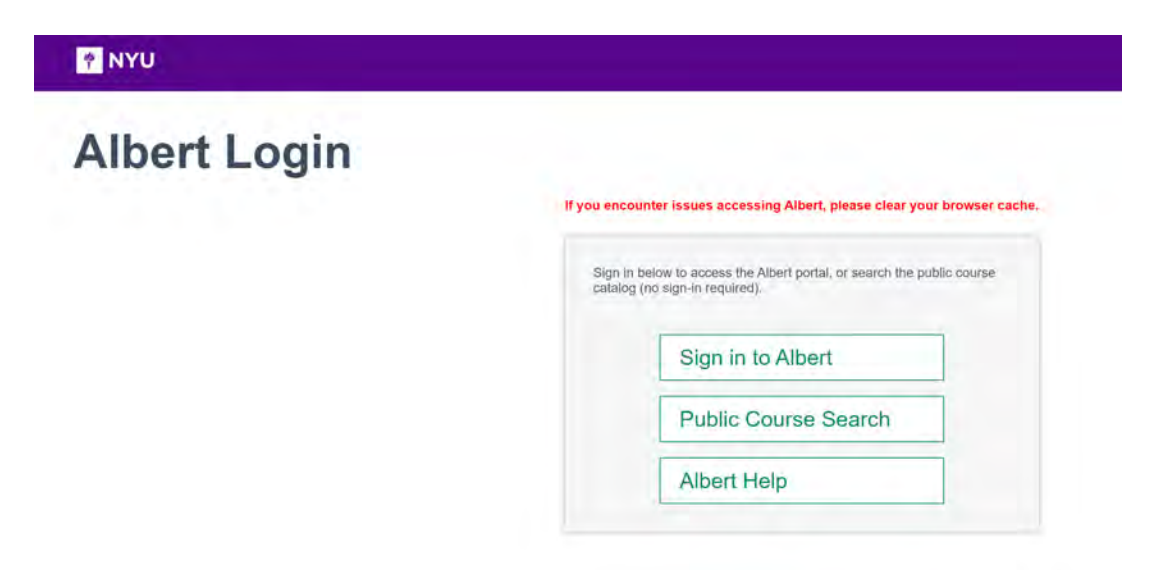

• Under the STUDENT tab, click the View Bursar Account button.

| STUDENT                 | ADMINISTRATOR OTHER RESOURCES        |
|-------------------------|--------------------------------------|
| #                       | View Bursar Account                  |
| Home                    | Print Official Statement Of Account  |
| Academics               | View Financial Aid Status            |
|                         | No Financial Ai                      |
| Grades &<br>Transcripts | Satisfactory Academic Progress (SAP) |
| 6                       |                                      |
| Finances                |                                      |

• Click the link text Click here to continue to the NYU Office of the Bursar eSuite.

| ų.                                 | NEW YORK UNIVERSITY                                                                                                   |
|------------------------------------|----------------------------------------------------------------------------------------------------|
|                                    |                                                                                                    |
|                                    | Students                                                                                                    |
| Fransfer t                         | o the NYU Office of the Bursar Electronic Suite (eSuite)                                                              |
| Please click on                    | the link below to be connected to the NYU Office of the Bursar eSuite.                                                |
| This link will op                  | en a new window. You may need to configure your browser to accept pop-up windows from this site.                      |
| After clicking t<br>wition balance | ne link it may take the system a few moments to transfer you while the system calculates your current<br>, if needed. |
| Thank you for                      | your patience.                                                                                                    |
| Click here to co                   | Intinue to the NYU Office of the Bursar eSuite                                                                        |

# Clicking this will take you through to the eSuite system.

| YU 送除 SHANGHAI OFFICE OF THE<br>海 参派 纽 约 大 学 学生账务办公室                                                                                  | BURSAR                                               |                            | Logged in as:   Log               |
|----------------------------------------------------------------------------------------------------|------------------------------------------------------|----------------------------|-----------------------------------|
| My Account  My Profile  Make Payment Announcement                                                                                     | Help▼<br>Student Account                             | ID: xxxx                   | My Profile Setup                  |
| Jeed to make an international payment via<br>Iywire?<br>Jeed to make an payment via Alipay or Wechat?<br>(isit NYLI Shanghai Official | Balance                                              | View Activity Make Payment | Authorized Users Personal Profile |
| Webstie for information on the University Refund<br>Schedule for Dropping Courses and Important<br>Dates and Deadlines                | Statements                                           |                            | Security Settings                 |
|                                                                                                    | Your latest eBill Statement<br>(6/15/23) Statement : | View Statements            |                                   |